# Poczta internetowa w domenie stud.asp.krakow.pl

## Office 365

Konta w usłudze Office 365 są zakładane automatycznie dla każdego studenta.

Każde konto ma pojemność 25GB.

Poza pocztą dzięki usłudze Office 365 jest dostęp do SkyDrive a w nim możliwość do skorzystania między innymi z przeglądarkowych wersji Worda, Excella i PowerPointa (Office Web Apps).

#### 1. Logowanie

Aby się zalogować w przeglądarce internetowej trzeba otworzyć adres: login.microsoftonline.com

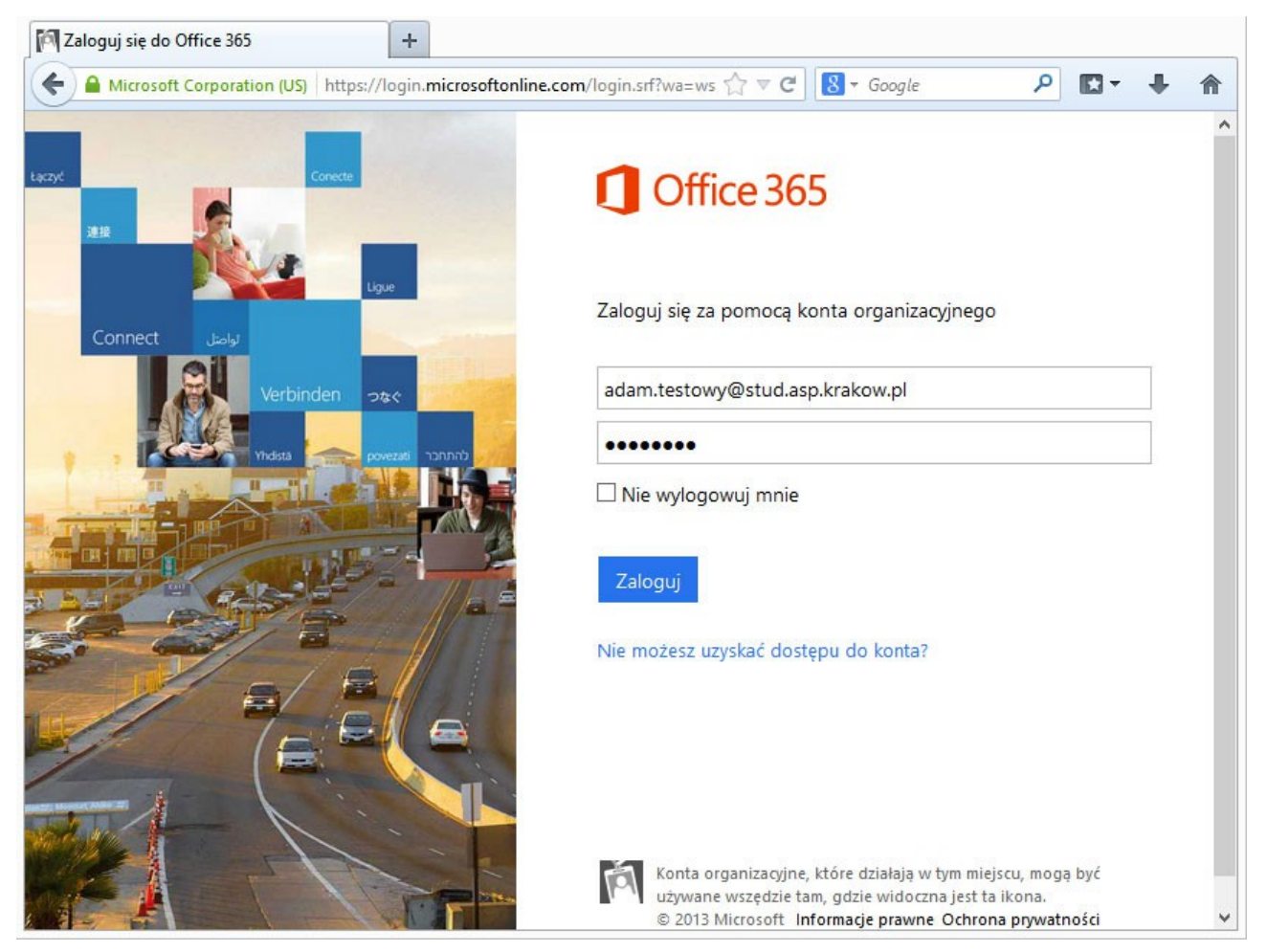

2. Pierwsze logowanie, zmiana hasła.

Po wpisaniu hasła startowego którym jest ciąg znaków "Stud"+PESEL np. Stud90042207172, kolejnym krokiem jest zmiana hasła. Hasło powinno składać się z 8 do 16 znaków zawierać małe i duże litery jak również cyfry i symbole. Nie powinno również zawierać popularnych wyrazów. Przykład silnego hasła: 83txi-v4

| https://portal.microsoftonline.com/  | common/logi    | incredprof.aspx?ru=https://loc 🔨 🖉 🦉 🛪 Google                              | ٩ | E3 - | L |  |
|--------------------------------------|----------------|----------------------------------------------------------------------------|---|------|---|--|
| - maps, / pontainine osono mine com  | commony rogi   |                                                                            | - |      |   |  |
| Umice 365                            |                |                                                                            |   |      |   |  |
|                                      |                |                                                                            |   |      |   |  |
| Aktualizowanie hasła                 |                |                                                                            |   |      |   |  |
| Musisz zaktualizować hasło, ponieważ | est to pierwsz | ze logowanie lub hasło wygasło.                                            |   |      |   |  |
| Identyfikator użytkownika:           |                |                                                                            |   |      |   |  |
| adam.testowy@stud.asp.krakow.pl      |                |                                                                            |   |      |   |  |
| * Stare hasło:                       |                |                                                                            |   |      |   |  |
| ******                               |                |                                                                            |   |      |   |  |
| * Nowe hasło:                        |                |                                                                            |   |      |   |  |
| ******                               |                |                                                                            |   |      |   |  |
|                                      |                | Jest wymagane silne hasło. Silne hasła                                     |   |      |   |  |
| Silne                                |                | mają od 8 do 16 znakow, nie zawierają<br>popularnych wyrazów ani nazw oraz |   |      |   |  |
| * Detwierdé zowe barles              |                | zawierają wielkie i małe litery, a także cyfry<br>i symbole                |   |      |   |  |
| Potwierdz nowe nasro:                |                | - symbole.                                                                 |   |      |   |  |
|                                      |                |                                                                            |   |      |   |  |
|                                      |                |                                                                            |   |      |   |  |
| zapisz                               |                |                                                                            |   |      |   |  |
|                                      |                |                                                                            |   |      |   |  |

3. Ponowne wprowadzenie nowego hasła

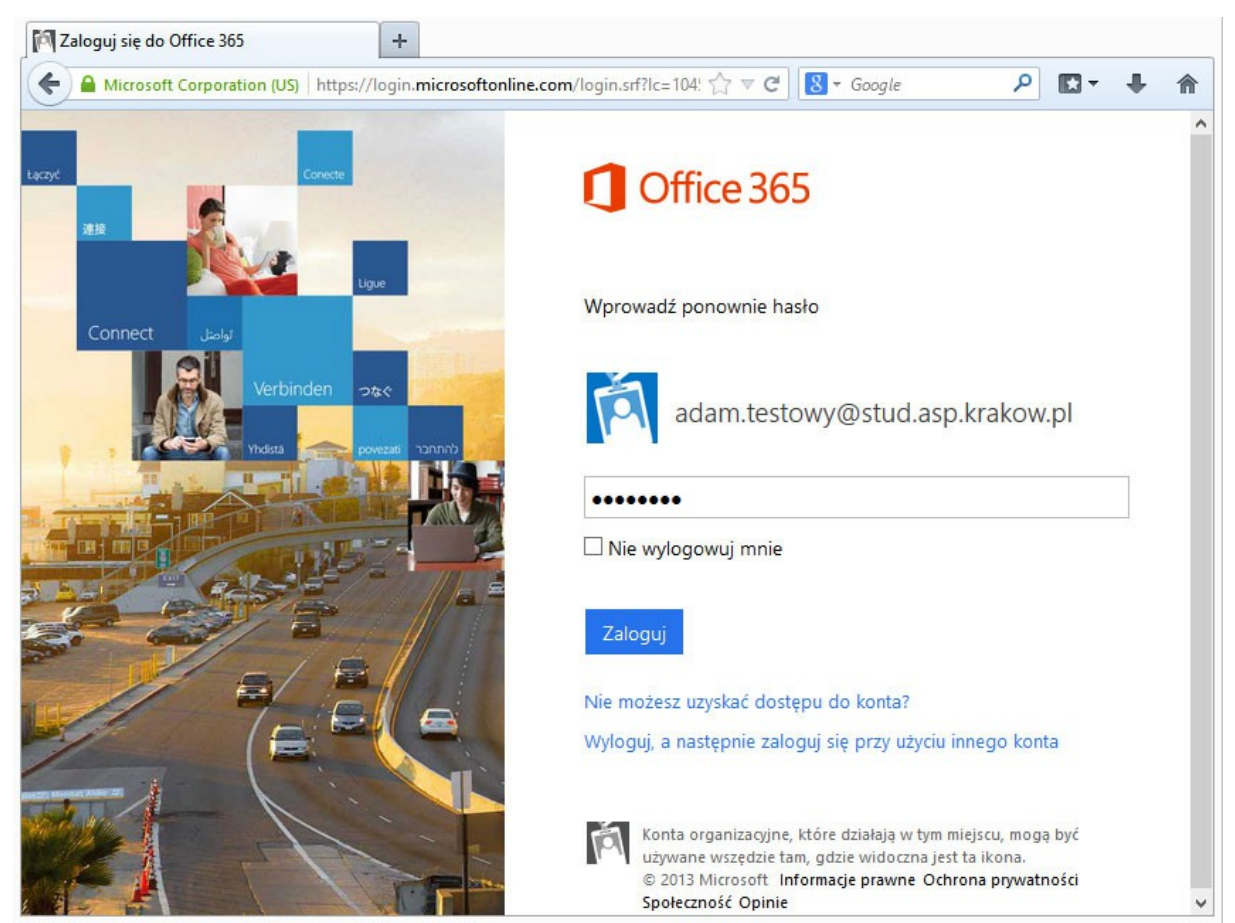

## 4. Wprowadzenie, materiały informacyjne

Po zalogowaniu dostajemy stronę z materiałami na temat konta na serwerach Microsoft.

| U Wprowadzenie +                               |                                                                                                    |                                                                                                    |
|------------------------------------------------|----------------------------------------------------------------------------------------------------|----------------------------------------------------------------------------------------------------|
| + https://portal.microsoftonline.com/default.a | spx?lc=1045                                                                                                    | ☆ マ C 🗧 🗧 🖌 🖌                                                                                                    |
| Cffice 365                                     |                                                                                                    | Outlook Kalendarz Osoby 🚥 Adam Testowy 👻 🔅                                                                                       |
| Wprowadzenie do                                | usługi Office 365                                                                                                    | Telefon i tablet                                                                                                    |
| Dowiedz się, co umożliwia usługa Office        | Instalowanie oprogramowania i łączenie                                                                                 | Konfigurowanie usługi Office 365 do                                                                                              |
| Witamy<br>Co zawiera usługa Office 365?        | Adres e-mail<br>Korzystaj z aplikacji Outlook Web App lub<br>programu Outlook. Zaimportuj pocztę<br>e-mail i kontakty. | Obejrzyj wideo<br>Usługa Office 365 – Zapraszamy<br>Dowiedz się więcej o usłudze Office 365<br>Wprowadzenie do usługi Office 365 |
| <                                              |                                                                                                    | Kontigurowanie komputerów Mac i tabletów iPad na potrzeby usługi Office 365<br>Zmień ustawienia konta w usłudze Office 365       |

## 5. Wybór języka i strefy czasowej

| <ul> <li>♦ https://outlook.office365.com/owa/languageselection.aspx?ll-cc=10458url=/owa/?exxurl%3 ☆ ♥ C</li></ul> | <b>^</b> |
|----------------------------------------------------------------------------------------------------|----------|

#### 6. Widok panelu skrzynki pocztowej

| Office 365          | Outloc                  | ok Kalendarz Osoby    | / Kanały aktualności | SkyDrive | Witryny ····        |                     | Adam Testo   | owy 👻 | 4 |
|---------------------|-------------------------|-----------------------|----------------------|----------|---------------------|---------------------|--------------|-------|---|
| 🕀 nowa              | wyszukaj pocztę i osoby |                       | Q                    |          |                     |                     |              |       |   |
| wiadomość           | wszystkie nieprzeczy    | tane do mnie ofla     | gowane               |          |                     |                     |              |       |   |
| «                   | SKRZYNKA ODBIORCZA      | KONWERSACJE WEDŁU     | G: DATA 👻            |          |                     |                     |              |       |   |
| ⊿ Ulubione          |                         |                       |                      |          |                     |                     |              |       |   |
| Skrzynka odbiorcza  |                         |                       |                      |          |                     |                     |              |       |   |
| Elementy wysłane    |                         |                       |                      |          |                     |                     |              |       |   |
| Wersje robocze      |                         |                       |                      |          |                     |                     |              |       |   |
|                     | Brak                    | elementów do          |                      |          | Deals al ann an tás |                     |              |       |   |
| ∡ Adam Testowy      | · Wyśw                  | vietlenia w tym<br>ku |                      |          | BLAK Elementor      | v do wysw<br>widoku | ietienia w t | ym    |   |
| Skrzynka odbiorcza  | 1100                    | 1. GI                 |                      |          |                     | maoka.              |              |       |   |
| Wersje robocze      |                         |                       |                      |          |                     |                     |              |       |   |
| Elementy wysłane    |                         |                       |                      |          |                     |                     |              |       |   |
| Elementy usuniete 1 |                         |                       |                      |          |                     |                     |              |       |   |
| Notatki             |                         |                       |                      |          |                     |                     |              |       |   |
| Wiadomości-śmieci   |                         |                       |                      |          |                     |                     |              |       |   |
| ZADANIA             |                         |                       |                      |          |                     |                     |              |       |   |

#### 7. Usługa SkyDrive i Office Web Apps

Po wybraniu z górnego menu SkyDrive widzimy poniższy panel.

| https://studaspkrakow-my                                                                                              | sharepoint.cor                                                            | <b>m</b> /personal/adam_testowy_                                                 | stud_asp_  | krakow_pl/Do                                                   | cumŧ ☆ ▽                       | C 8-               | Google                   | م                            | •                  | +    | 1  |
|----------------------------------------------------------------------------------------------------|---------------------------------------------------------------------------|----------------------------------------------------------------------------------|------------|----------------------------------------------------------------|--------------------------------|--------------------|--------------------------|------------------------------|--------------------|------|----|
| Cffice 365                                                                                                    |                                                                           | Outlook                                                                          | Calenda    | r People                                                       | Newsfeed                       | SkyDrive           | Sites •••                | Adam Te                      | stowy <del>+</del> | ø    | ?  |
| BROWSE FILES LIBRARY                                                                                                  |                                                                           |                                                                                  |            |                                                                |                                |                    |                          |                              | 5                  | SYNC | [_ |
|                                                                                                    | SkyDrive (                                                                | @ The Jan Matejko Acade                                                          | emy of Fi  | ne Arts in Cra                                                 | acow                           |                    | Search every             | thing                        |                    | •    | Q  |
|                                                                                                    | Doc                                                                       | uments                                                                           |            |                                                                |                                |                    |                          |                              |                    |      |    |
|                                                                                                    |                                                                           |                                                                                  |            |                                                                |                                |                    |                          |                              |                    |      | _  |
| Adam Testowy                                                                                                    | Welcom                                                                    | e to SkyDrive @ The Jan                                                          | Matejko    | Academy of                                                     | Fine Arts in                   | Cracow, the        | place to stor            | e, sync <mark>,</mark> and s | share yo           | ur   |    |
|                                                                                                    |                                                                           | ocuments are private uni                                                         | Il shared. | Learn more                                                     | here, Dism                     | iss                |                          |                              |                    |      |    |
| My Documents                                                                                                    | WORK DI                                                                   |                                                                                  | II shared. | Learn more                                                     | here. Dism                     | iss                |                          |                              |                    |      |    |
| My Documents<br>Followed Documents                                                                                    | (+) new                                                                   | document or dra                                                                  | ag files   | here                                                           | here. Dism                     | iss                |                          |                              |                    |      |    |
| My Documents<br>Followed Documents<br>Shared with Me                                                                  | ⊕ new                                                                     | documents are private und<br>document or dra                                     | ag files   | here                                                           | here. Dism                     | iss                |                          |                              |                    |      |    |
| My Documents<br>Followed Documents<br>Shared with Me                                                                  | (+) new<br>All<br>✓ □                                                     | Find a file                                                                      | ag files   | here<br>Modified                                               | here. Dism                     | iss<br>J Modified  | Бу                       |                              |                    |      |    |
| My Documents Followed Documents Shared with Me Recent Documents                                                       | <ul> <li></li></ul>                                                       | A document or dra<br>Find a file<br>Name<br>Shared with Everyone                 | ag files   | Learn more                                                     | here. Dism<br>Sharing<br>ago 🎜 | ) Modified         | By<br>Testowy            |                              |                    |      |    |
| My Documents Followed Documents Shared with Me Recent Documents We couldn't find any recently used documents for you. | <ul> <li>⊕ new</li> <li>All</li> <li>✓ □</li> <li>■</li> <li>■</li> </ul> | V document or dra<br>Find a file<br>Name<br>Shared with Everyone<br>dok <b>#</b> | ag files   | Learn more<br>here<br>Modified<br>38 minutes a<br>30 minutes a | Sharing<br>ago 🎝<br>ago 🔒      | ) Modified<br>Adam | By<br>Testowy<br>Testowy |                              |                    |      |    |

Więcej informacji na temat SkyDrive można znaleźć na stronie Microsoft: http://windows.microsoft.com/pl-pl/skydrive/

8. Do SkyDrive możemy umieszczać swoje pliki. Można też tworzyć i edytować dokumenty za pomocą przeglądarkowych aplikacji Office Web Apps. Dostępny jest Word, Excel, PowerPoint, OneNote.

| Office 365                                                                   | Outloo                                                | ok Calendar People Newsfeed | SkyDrive Sites ••• | Adam Testowy 👻 🔯        |
|------------------------------------------------------------------------------|-------------------------------------------------------|-----------------------------|--------------------|-------------------------|
| ROWSE FILES LIBRARY                                                          |                                                       |                             |                    | SYNC                    |
|                                                                              | SkyDrive @ The Jan Matejko                            | Create a new file           | × Search everyt    | hing 👻 🔎                |
|                                                                              | Documents                                             | Word document               |                    |                         |
| dam Testowy                                                                  | Welcome to SkyDrive @ Th<br>work. Documents are priva | Excel workbook              | ne place to store  | e, sync, and share your |
| y Documents                                                                  | (+) new document c                                    | PowerPoint presentation     |                    |                         |
| bllowed Documents<br>nared with Me                                           | All Find a file                                       | OneNote notebook            |                    |                         |
| ecent Documents                                                              | ✓ □ Name<br>■ Shared with Every                       | Excel survey                | d By<br>m Testowy  |                         |
| e couldn't find any recently<br>ed documents for you.<br>SE OFFICE ON DEMAND | ø≦) dok <b>≭</b>                                      | New folder                  | m Testowy          |                         |
|                                                                              |                                                       | UPLOAD EXISTING FILE        |                    |                         |
|                                                                              |                                                       |                             |                    |                         |

### 9. Widok aplikacji Word w przeglądarce internetowej

|          | Adam Testowy > dok.docx                                                                                                    | Microsoft Word Web A            | pp Adam Testow                                                                                  | / ♂ ?           |
|----------|----------------------------------------------------------------------------------------------------|---------------------------------|-------------------------------------------------------------------------------------------------|-----------------|
| aste     | Calibri (Body) $\cdot$ 11 $\cdot$ A $\stackrel{\bullet}{}$ A<br>B I $\underline{U}$ abs $\mathbf{x}_2$ $\mathbf{x}^2$ $\underline{\mathbf{a}}_{-}^{\mathbf{V}}$ $\underline{\mathbf{A}}_{-}^{\mathbf{v}}$ | E * E * € #<br>= = = = \$ * M ¶ | AaBbCc     AaBbCc     AaBbCc     AaBbCc       Normal     No Spacing     Heading 1     Heading 2 | ABC<br>Spelling |
| lipboard | Font                                                                                                    | Paragraph                       | Styles                                                                                          | Spelling        |
|          |                                                                                                    |                                 |                                                                                                 |                 |
|          | r                                                                                                    |                                 |                                                                                                 |                 |

Przygotował: Krzysztof Król